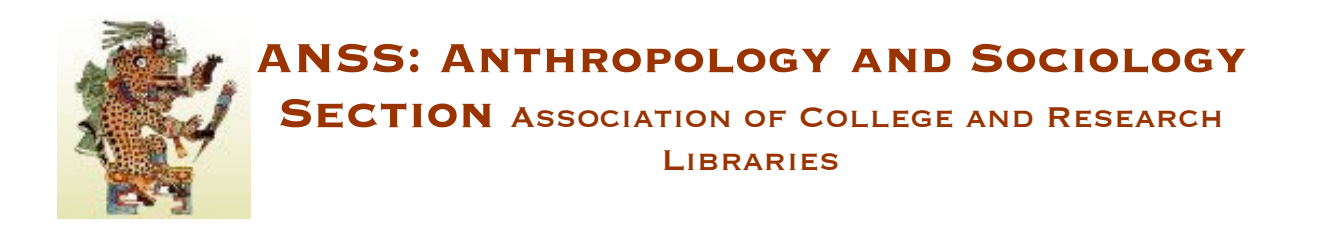

## **Creating Categories in ALA Connect**

Categories will help you to organize the content in your group's ALA Connect space. Log in to ALA Connect and go to your group's space. These steps show how to create a category using "Meeting Agendas" as the example:

- 1. Select the *Categories* tab
- 2. Select Add vocabulary
- 3. Enter the information below
  - Vocabulary name = Meeting Agendas
  - Description = ANSS [insert your committee's name] Meeting Agendas
  - Content types = select all (Chat room, Discussion, Event, Image, Online Doc, Poll, Post)
  - Settings = select *Tags* and *Multiple select*
- 4. Click the Save button

Read more about Categories in the ALA Connect discussion at <a href="http://connect.ala.org/node/79844">http://connect.ala.org/node/79844</a> Questions? Contact the ANSS Web Editor or Publications Committee Co-Chairs